## 申請攝影服務之活動照片下載操作說明

Vspace 雲端硬碟網址:<u>https://vspace.vghtpe.gov.tw</u> (僅限院內連線使用) 步驟一:輸入登入院內 EMAIL 的帳號及密碼(帳號僅輸入@前面的英數字即可)

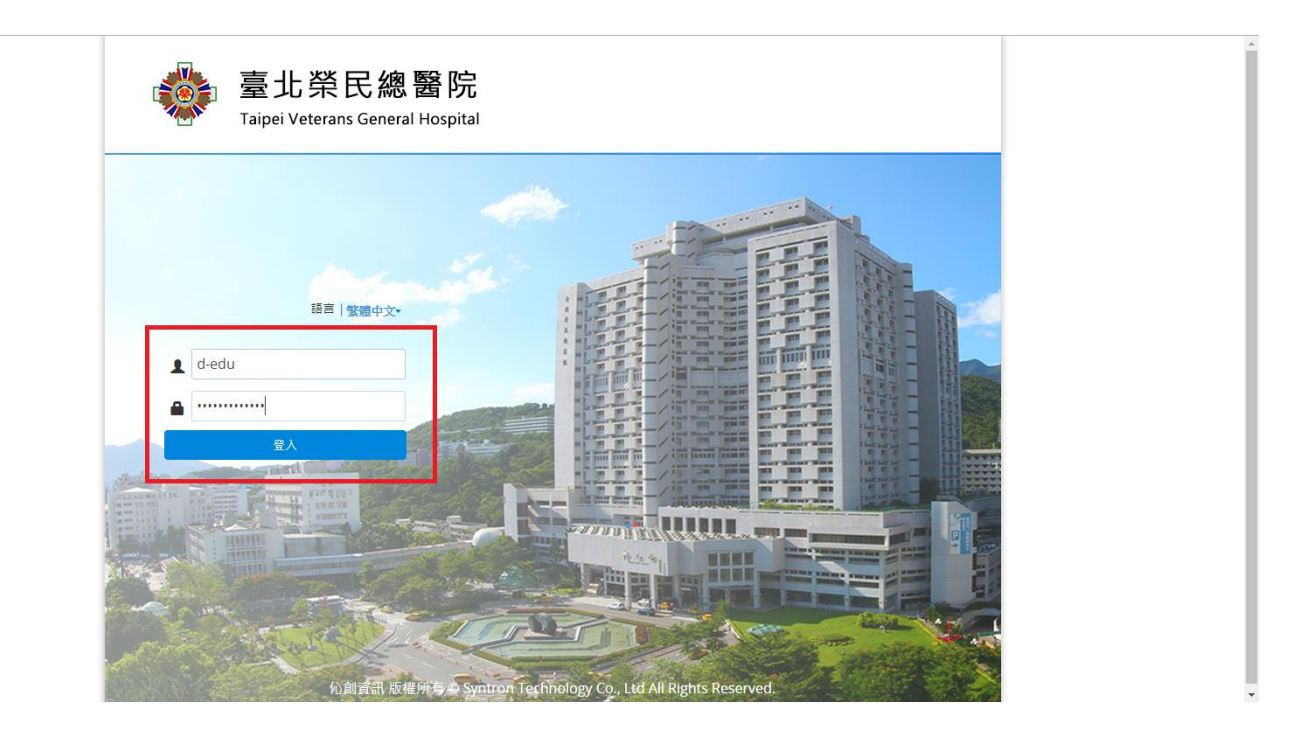

#### 步驟二:點選左方「與我分享」

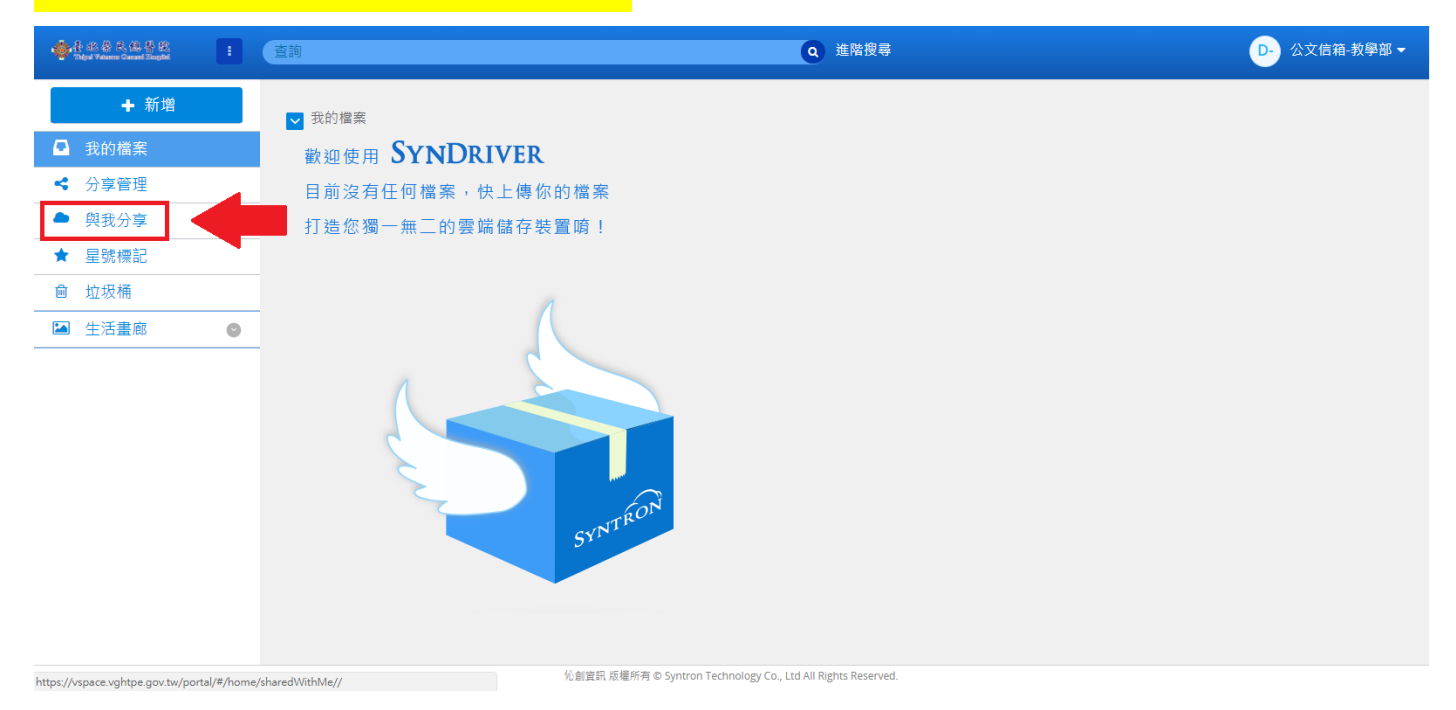

### 步驟三:點選欲下載照片的資料夾

| 🔹 🗄 die 🔅 R. (B. 🖉 R.<br>Tolgal Vatarens Ganaal Stagdal | : | 查詢      | ٩                                   | 進階搜尋 | D-               | 公文信箱-教學部 🗸       |
|---------------------------------------------------------|---|---------|-------------------------------------|------|------------------|------------------|
| + 新增                                                    |   | ✔ 與我分享  |                                     |      |                  |                  |
| 我的檔案                                                    |   | -       | 名稱▲                                 |      | 擁有者              | 上次修改             |
| ≺ 分享管理                                                  |   | □ ☆ 🖿   | 20180328-教學部-Intern大合照-李律鋒          |      | 榮總各項活動及醫         | 2018/09/20 09:44 |
| ● 與我分享                                                  |   | 🗆 ☆ 🖿   | 20180514-教學部-Intern Night-李律鋒       | 臺北   | 深總各項活動及          | 2018/09/20 09:45 |
| ★ 星號標記                                                  |   | □ ☆ 🚞   | 20180622-教學部-臨床技能評量模式及標準制定國際研討會-李律鋒 | 臺北   | 榮總各項活動及醫         | 2018/09/20 09:47 |
|                                                         |   | - 口 ☆ 💼 | 20180628~30-教學部-國際醫學教育研討會           | 臺北   | 深總各項活動及          | 2018/09/20 09:50 |
| ▲ 生活畫廊                                                  | C | □ ☆ 🖿   | 20180719-教學部-越南醫師臨床教學交流活動           | 臺北   | <b>榮總各項活動及</b> 醫 | 2018/09/20 09:45 |
|                                                         |   | 🗆 ☆ 🚞   | 20180910-教學部-外籍牙醫師及新進人員訓練           | 臺北   | 深總各項活動及          | 2018/09/20 09:47 |
|                                                         |   | 🗆 ☆ 🖿   | 20180925-教學部-CIC中心開幕記者會-李律鋒         | 臺北   | 深總各項活動及 <b>醫</b> | 2018/09/14 14:42 |
|                                                         |   | □ ☆ 🚞   | 教學部主治醫師照片                           | 臺北   | 榮總各項活動及醫         | 2018/09/14 16:23 |
|                                                         |   | 🗆 ☆ 📼   | 教學部部務會議記錄-201705.docx               |      | 葉于瑄              | 2017/06/12 15:37 |
|                                                         |   |         |                                     |      |                  |                  |
|                                                         |   |         |                                     |      |                  |                  |

伈創資訊 版權所有 © Syntron Technology Co., Ltd All Rights Reserved.

### 步驟四:點選「倒三角形符號」選擇「全選」

| ්ණී කී. රැ. හි වී. රැ. හි වී.<br>Thight Websens Gaussel Haught                                                                                                    | : 查詢                                     | ٩                                   | 進階搜尋             | D- 公文信箱-教學部 ▼         |
|----------------------------------------------------------------------------------------------------|------------------------------------------|-------------------------------------|------------------|-----------------------|
| ╋ 新増                                                                                                    | ▼ 與我分享 ▶                                 | 20180514-教學部-教學行政組-Intern Night-李律鋒 |                  |                       |
| ■ 我的檔案                                                                                                    | -                                        | 名稱▲                                 | 擁有者              | 上次修改                  |
|                                                                                                    | 全選                                       | :7917.JPG                           | 臺北榮總各項活動         | 及1 2018/06/27 10:52   |
| ● 與我分享                                                                                                    | 全不選                                      | :7966.JPG                           | 臺北榮總各項活動         | 及12018/06/27 10:53    |
| ★ 星號標記                                                                                                    | □ 10 10 10 10 10 10 10 10 10 10 10 10 10 | :8028.JPG                           | 臺北榮總各項活動         | 及1 2018/06/27 10:54   |
| <ul> <li>□ 垃圾佣</li> <li>□ ↓</li> <li>□ ↓<td> 已加星號槽</td><td>記 18113.JPG</td><td>臺北榮總各項活動</td><td>及12018/06/27 10:55</td></li></ul> | 已加星號槽                                    | 記 18113.JPG                         | 臺北榮總各項活動         | 及12018/06/27 10:55    |
| <ul> <li>■ 主活畫/빠</li> </ul>                                                                                                    |                                          | :8119.JPG                           | 臺北榮總各項活動         | 及暨 2018/06/27 10:55   |
|                                                                                                    | 選擇顯示欄                                    | 位 <sup>(</sup> 8140.JPG             | 臺北榮總各項活動         | 及12018/06/27 10:55    |
|                                                                                                    |                                          | _33Z8162.JPG                        | 臺北榮總各項活動         | 及12018/06/27 10:55    |
|                                                                                                    |                                          | _33Z8230.JPG                        | 臺北榮總各項活動         | 及12018/06/27 10:56    |
|                                                                                                    |                                          | _33Z8238.JPG                        | 臺北榮總各項活動         | 及豐 2018/06/27 10:56   |
|                                                                                                    |                                          | _33Z8312.JPG                        | 臺北榮總各項活動         | 及12018/06/27 10:57    |
|                                                                                                    |                                          | _33Z8424.JPG                        | 臺北榮總各項活動         | 及豐 2018/06/27 10:57   |
|                                                                                                    |                                          | _33Z8495.JPG                        | 臺北榮總各項活動         | 及112 2018/06/27 10:57 |
|                                                                                                    |                                          |                                     | <b>青</b> 小卒姻冬佰注動 | ▶夏 2018/06/27 10:57 ▼ |

https://vspace.vghtpe.gov.tw/portal/

# 步驟五:點選「下載」

| · 合: 北京 大 法 谷 政<br>Thing & Valuence Concert Haught |   | <u>査</u> 詢                                 | Q 進階搜尋 | ┣- 公文信箱-教學部 ▼                |
|----------------------------------------------------|---|--------------------------------------------|--------|------------------------------|
| ╋ 新増                                               |   | 契我分享 ▶ 20180514-教學部·教學行政組-Intern Night-李律鋒 |        |                              |
| ▶ 我的檔案                                             |   | ▼ 選擇 20 個檔案 👱 下載 🖓 複製 × 刪除 ♥ 設定標籤          |        |                              |
| < 分享管理                                             |   | 🗹 ☆ 📷 _33Z7917.JPG                         |        | 臺北榮總各項活動及 2018/06/27 10:52 🔒 |
| <ul> <li>▲ 與我分享</li> <li>★ 足唯標記</li> </ul>         |   | ✓ ☆ 33Z7966.JPG                            |        | 臺北榮總各項活動及12018/06/27 10:53   |
| <ul> <li>▲ 近田福</li> </ul>                          |   | 🗹 🚖 📷 _33Z8028.JPG                         |        | 臺北榮總各項活動及 2018/06/27 10:54   |
|                                                    | _ | 🗹 🟠 📷 _33Z8113.JPG                         |        | 臺北榮總各項活動及12018/06/27 10:55   |
|                                                    | 2 | 🗹 🏠 📷 _33Z8119.JPG                         |        | 臺北榮總各項活動及 2018/06/27 10:55   |
|                                                    |   | 🗹 🏠 📷 _33Z8140.JPG                         |        | 臺北榮總各項活動及 2018/06/27 10:55   |
|                                                    |   | 🗹 🟠 📷 _33Z8162.JPG                         |        | 臺北榮總各項活動及12018/06/27 10:55   |
|                                                    |   | 🗹 🏠 🎫 _33Z8230.JPG                         |        | 臺北榮總各項活動及 2018/06/27 10:56   |
|                                                    |   | ☑ ☆ 📷 _33Z8238.JPG                         |        | 臺北榮總各項活動及1 2018/06/27 10:56  |
|                                                    |   | ✓ ☆ mathing _33Z8312.JPG                   |        | 臺北榮總各項活動及 2018/06/27 10:57   |
|                                                    |   | ✓ ☆ w33Z8424.JPG                           |        | 臺北榮總各項活動及計2018/06/27 10:57   |
|                                                    |   | ✓ ☆ main _33Z8495.JPG                      |        | 臺北榮總各項活動及 2018/06/27 10:57   |
|                                                    |   |                                            |        |                              |

伦創資訊 版權所有 © Syntron Technology Co., Ltd All Rights Reserved.

### 步驟六:點選「確定」後開始「下載」

| ्रिक ही रहि की दि (की हि)<br>Tolgal Visiones Granad Stagled |                                | Q 進階搜尋                                                   | D- 公文信箱-教學部 ▼                 |
|-------------------------------------------------------------|--------------------------------|----------------------------------------------------------|-------------------------------|
| + 新増                                                        | ✓ 與我分享 ▶ 20180514-教學部-教學行政組-Ir | itern Night-李律鋒                                          | <b></b>                       |
| ■ 我的檔案                                                      | ▼ 選擇 20 個檔案 🛓 下載 🖓 複製 🗙 刪      |                                                          |                               |
| < 分享管理                                                      | 🗹 🏠 ႃ _33Z7917.JPG             |                                                          | 臺北榮總各項活動及計2018/06/27 10:52    |
| ● 與我分享                                                      | 🗹 🏠 📷 _33Z7966.JPG             |                                                          | 臺北榮總各項活動及12018/06/27 10:53    |
| ★ 星號標記                                                      | 🗹 🏠 📷 _33Z8028.JPG             |                                                          | 臺北榮總各項活動及計2018/06/27 10:54    |
|                                                             | 🗹 🚖 🏧 _33Z8113.JPG             |                                                          | 臺北榮總各項活動及1 2018/06/27 10:55   |
|                                                             | 🗹 🏫 📷 _33Z8119.JPG             | · 催認 · · · · · · · · · · · · · · · · · ·                 | 臺北榮總各項活動及12018/06/27 10:55    |
|                                                             | 🕑 🏫 📷 _33Z8140.JPG             | 請點選【確定】開始進行下載,若您<br>檔案過多或大會較優,請等待系統處                     | 臺北榮總各項活動及 2018/06/27 10:55    |
|                                                             | 🕑 🏫 🔣 _33Z8162.JPG             | 理。                                                       | 臺北榮總各項活動及1 2018/06/27 10:55   |
|                                                             | 🕑 🏫 🏧 _33Z8230.JPG             |                                                          | 臺北榮總各項活動及 2018/06/27 10:56    |
|                                                             | 🗹 🏠 🌆 _33Z8238.JPG             | 取消確定                                                     | 臺北榮總各項活動及 1018/06/27 10:56    |
|                                                             | 🕑 🏠 🏧 _33Z8312.JPG             |                                                          | 臺北榮總各項活動及 2018/06/27 10:57    |
|                                                             | 🗹 🏠 🏧 _33Z8424.JPG             |                                                          | 臺北榮總各項活動及 2018/06/27 10:57    |
|                                                             | 🗹 🏠 📷 _33Z8495.JPG             |                                                          | 臺北榮總各項活動及1 2018/06/27 10:57   |
|                                                             | 🕞 🕹 📷 337857/1 IDG             | eg. 版據新有 @ Syntron Technology Co Itd All Rights Pasanied | 富什菜總來值汪翻甚1 2012/06/27 10·57 ▼ |